## Enviar imagens para o firebase Storage

Prof. Me. Hélio Esperidião

### Configuração firebase

• Acesse o assistente do firebase no menu tools

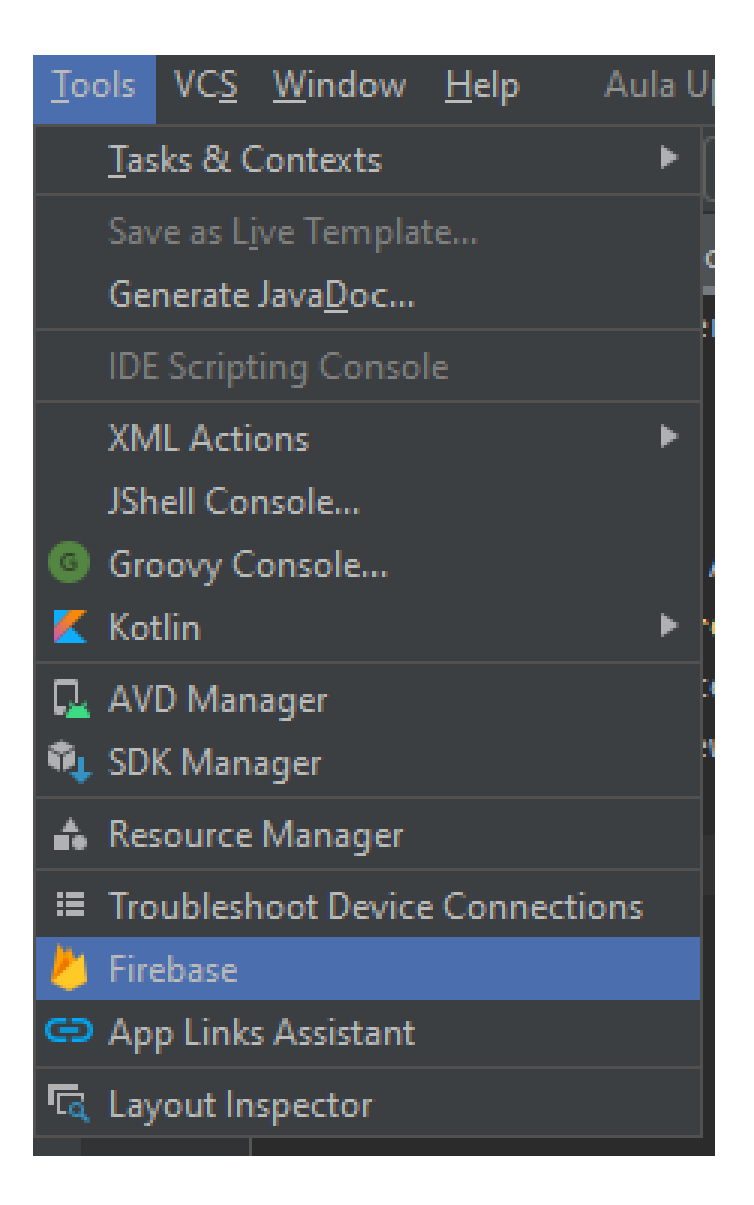

### Configuração firebase

 Selecione a opção cloud storage for firebase

#### Assistant Firebase

#### Firebase

Firebase gives you the tools and infrastructure from Google to help you develop, grow and earn money from your app. Learn more

ά¢.

#### 🛛 🐼 Analytics

Measure user activity and engagement with free, easy, and unlimited analytics. More info

#### Authentication

Sign in and manage users with ease using popular login providers like Google Sign-In, Facebook, and others. You can even use a custom authentication system. More info

#### 🚍 Realtime Database

Store and sync data with this cloud-hosted NoSQL database. Data is synced across all clients in realtime and remains available when your app goes offline. More info

#### Scloud Firestore

Store and sync your app data with this flexible, scalable NoSQL cloud-hosted database. More info.

#### Cloud Storage for Firebase

Store and retrieve large files like images, audio, and video without writing server-side code. More info

#### Cloud Storage for Firebase

Store and retrieve large files like images, audio, and video without writing server-side code. More info

Get started with Cloud Storage.

<u>Get started with Cloud Storage [KOTLIN]</u>

### Conecte

 Conecte seu projeto kotlin a um projeto no fireabase

| Assistant               | Firebase                                                                                              | \$                             | —      |
|-------------------------|----------------------------------------------------------------------------------------------------|--------------------------------|--------|
| ← Fireb                 | oase > Cloud Storage for Firebase                                                                     |                                |        |
| Cloud Stor<br>user-gene | rage for Firebase provides secure file uploads and de<br>trated content.                              | ownload                        | s for  |
| Launch in               | browser                                                                                               |                                |        |
|                         | nnect your app to Firebase                                                                            |                                |        |
| c                       | onnect to Firebase                                                                                    |                                |        |
| ② Ad                    | d Cloud Storage to your app                                                                           |                                |        |
| А                       | dd the Cloud Storage SDK to your app                                                                  |                                |        |
| NOT                     | 'E: After adding the SDK, here are some other helpfu                                                  | l configu                      | ıratio |
| 0                       | <b>Do you want an easier way to manage library v</b><br>You can use the Firebase Android BoM to manag | r <b>ersions?</b><br>Je your F | ireba  |
| To us                   | se Cloud Storage, you need to create your default C                                                   | loud Sto                       | rage   |
|                         |                                                                                                    |                                |        |

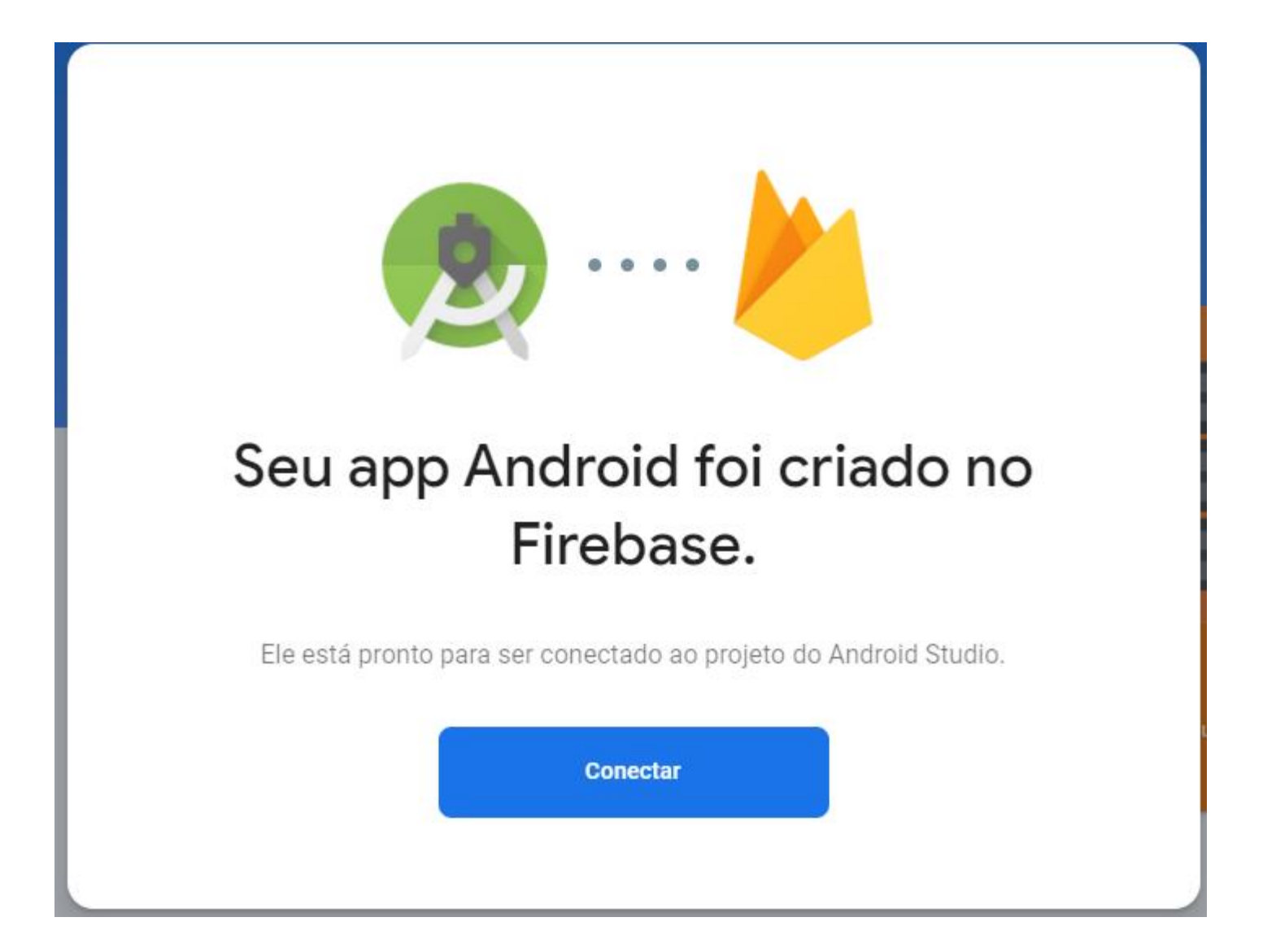

### Configure o sdk

 Selecione a opção "add the cloud storage sdk to your app"

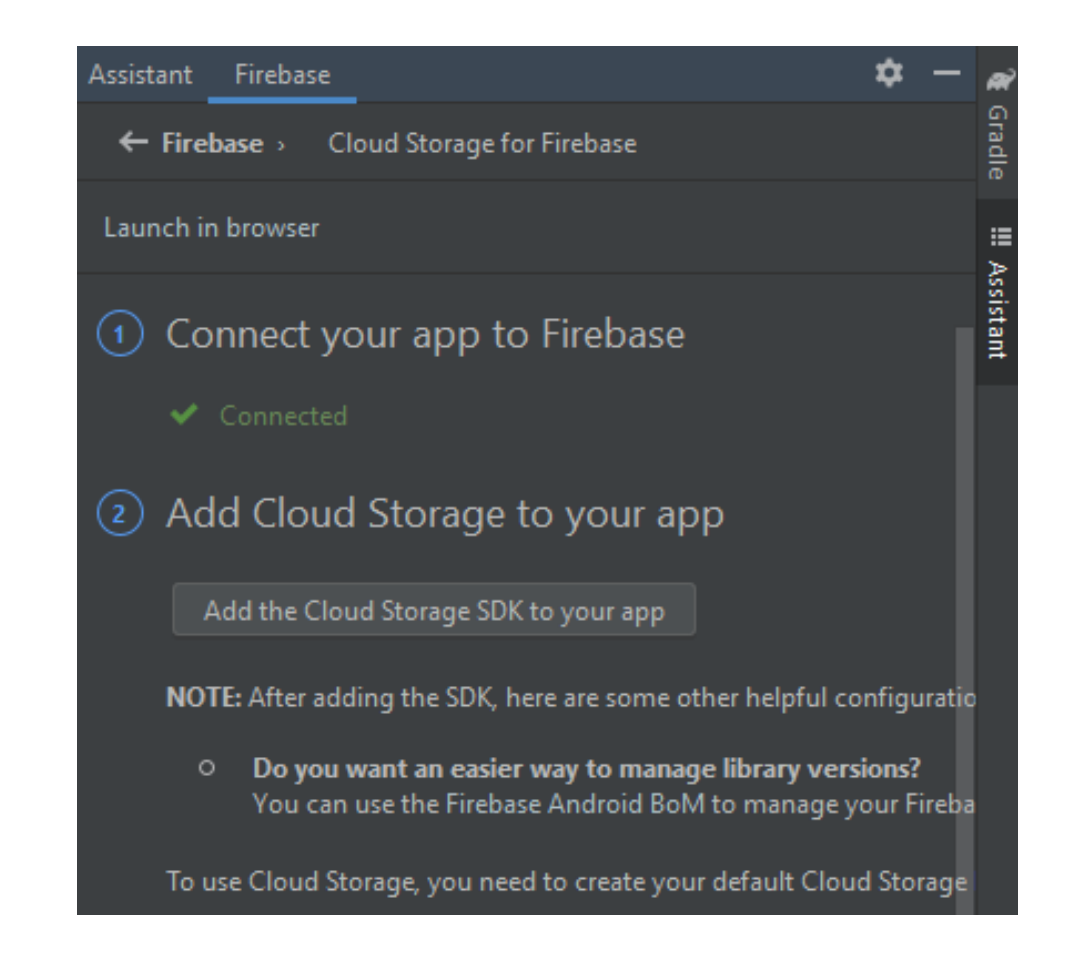

### Aceite as mudanças

• Espere que o projeto seja configurado

| 📥 Add the Cloud Storage SDK to your app                                                                  |      |
|----------------------------------------------------------------------------------------------------|------|
| Performing this action will make the following changes to your project.                                  |      |
| build.gradle (project-level)                                                                             |      |
| Add rules to include the Google Services Gradle plugin:<br>classpath (contrologic)prodic-services(1.1.3) |      |
| app/build.gradle                                                                                         |      |
| Apply the Google Services Gradle plugin:<br>apply plugin: 'com.google.gmg.google-gerviceg'               |      |
| Add the library dependency:<br>implementation 'com.google.firebase:firebase-storage:20.4                 |      |
| Accept Changes Car                                                                                       | ncel |

### Ative storage no firebase

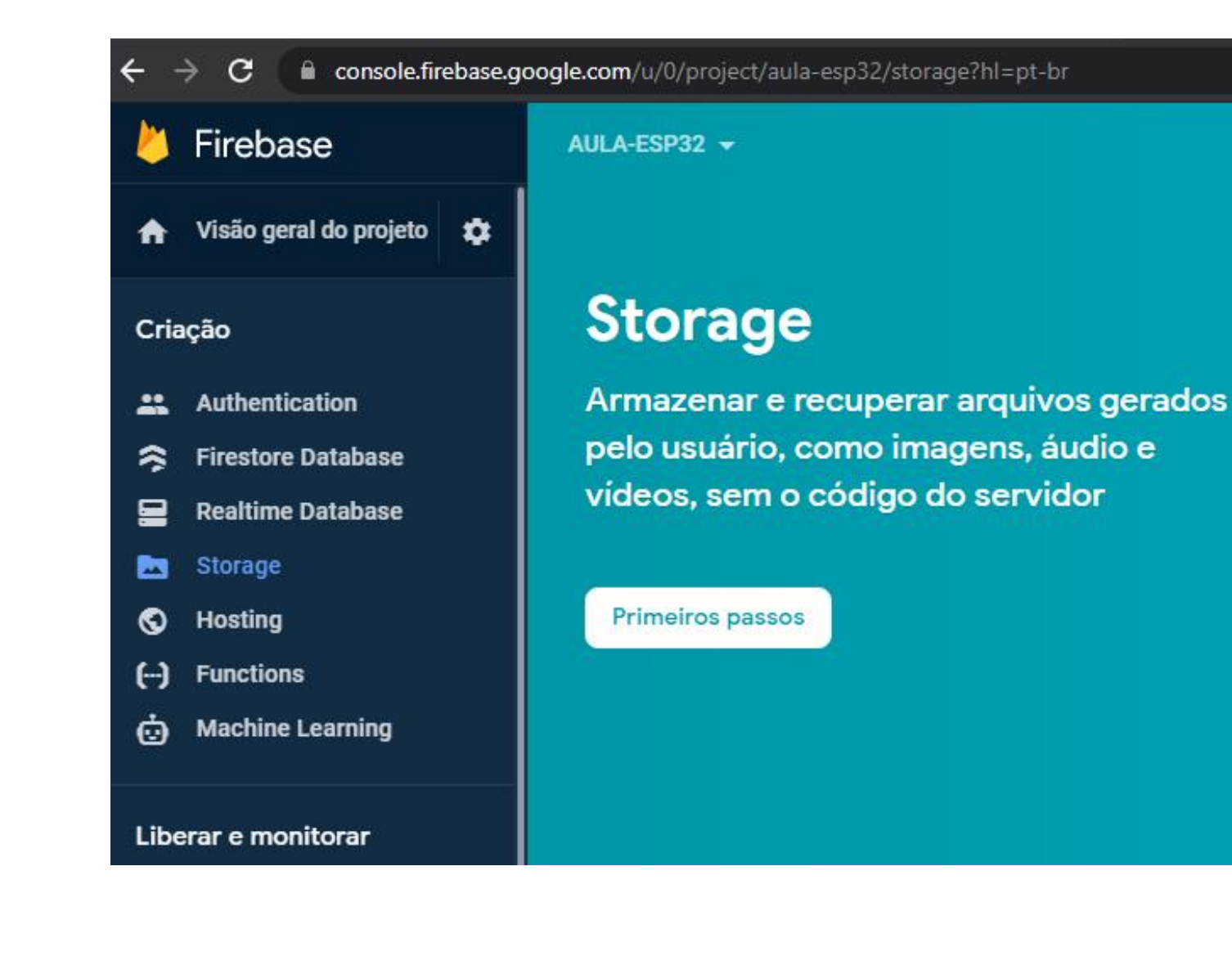

Configurações de acesso

#### Configurar o Cloud Storage

- 1 Regras seguras para o Cloud Storage
- 2 Definir local do Cloud Storage

Por padrão, suas regras permitem todas as leituras e gravações de usuários autenticados.

Após definir a estrutura de dados, será necessário criar regras para proteger seus dados. Saiba mais [2]

```
service firebase.storage {
  match /b/{bucket}/o {
    match /{allPaths=**} {
      allow read, write: if request.auth != null;
    }
  }
}
```

Cancelar

Próxima

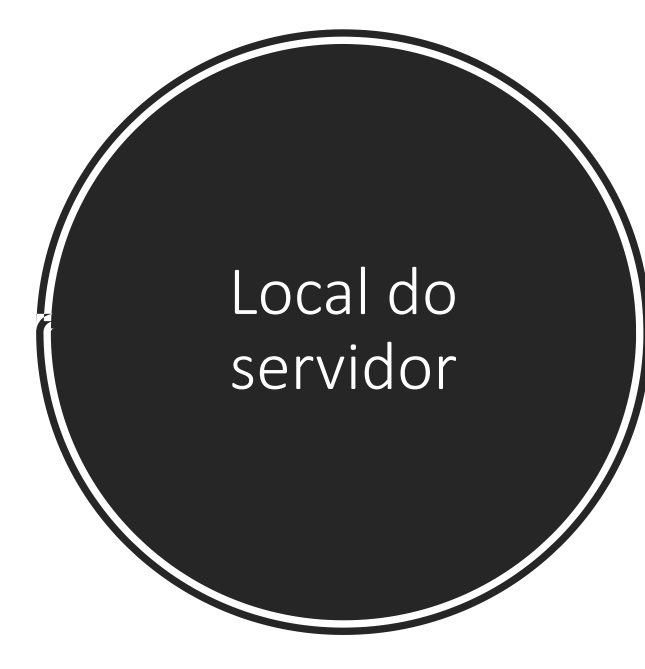

#### **Configurar o Cloud Storage**

Regras seguras para o Cloud Storage

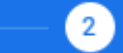

Definir local do Cloud Storage

A configuração do local é o lugar em que o bucket e os dados do Cloud Storage padrão serão armazenados.

Não será possível alterar o local depois de configurá-lo. Esta configuração de local também será o local padrão do Cloud Firestore.

Saiba mais

Concluir

Local no Cloud Storage

southamerica-east1 -

Os clientes do plano Blaze podem selecionar outros locais para intervalos adicionais

Cancelar

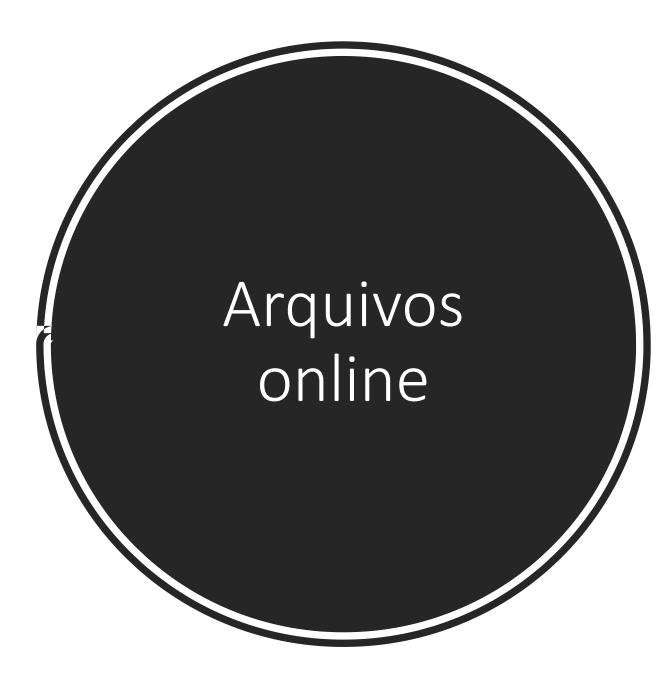

| Sto   | rage      |                                                                                  |                            |                       | ? |
|-------|-----------|----------------------------------------------------------------------------------|----------------------------|-----------------------|---|
| Files | Rules     | Usage                                                                            |                            |                       |   |
|       | ٢         | Proteja os recursos do Storage de abusos, como fraude de faturamento ou phishing | Configurar o App Check     | ×                     |   |
| Θ     | gs://aula | sp32.appspot.com                                                                 | <b>•</b> Fazer upload do a | rquivo 📑              | : |
|       | Name      | Tamanho                                                                          | Tipo                       | Última<br>modificação |   |
|       |           | Ainda não há arquivos aqui                                                       |                            |                       |   |
|       |           |                                                                                  |                            |                       |   |

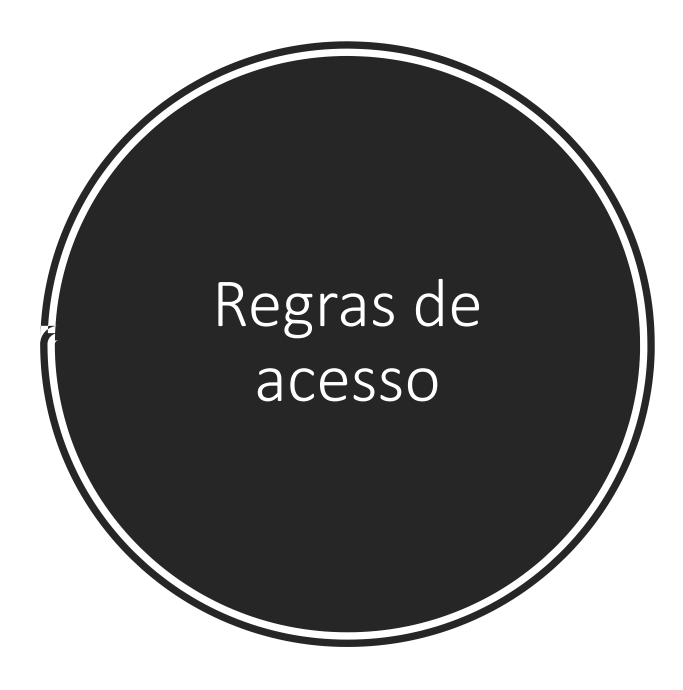

|                                                                                                    | alterações não publicadas Publicar Descartar                                                                                                    |
|----------------------------------------------------------------------------------------------------|----------------------------------------------------------------------------------------------------|
|                                                                                                    | <pre>1 rules_version = '2';<br/>2 service firebase.storage {<br/>3 match /b/{bucket}/o {<br/>4 match /{allPaths=**} {<br/>5 allow read, write: if request.auth != null;</pre> |
| Proteja seus dados com regras que<br>definem quem pode acessá-los e<br>como eles são estruturados<br><b>≡</b> <u>Ver os documentos</u> | 6 }<br>7 }<br>8 }                                                                                                    |

Editar regras Monitorar regras

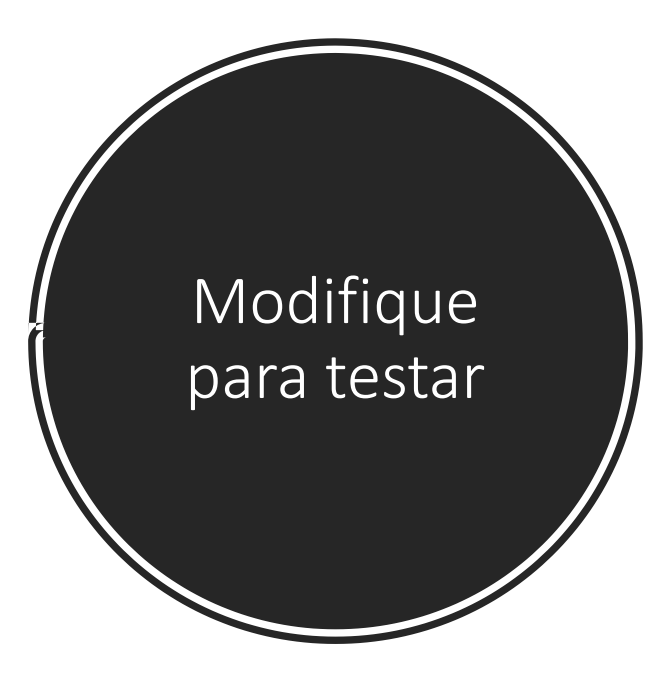

| Storage                                                                                           |                                                                                                    |  |
|---------------------------------------------------------------------------------------------------|----------------------------------------------------------------------------------------------------|--|
| Files Rules Usage                                                                                 |                                                                                                    |  |
| Editar regras Monitorar regras                                                                    |                                                                                                    |  |
|                                                                                                   | <pre>1 rules_version = '2';<br/>2 service firebase.storage {<br/>3 match /b/{bucket}/o {<br/>4 match /{allPaths=**} {<br/>5 allow read, write;</pre> |  |
| Proteja seus dados com regras que<br>definem quem pode acessá-los e<br>como eles são estruturados | 6 }<br>7 }<br>8 }.                                                                                                    |  |

### Selecionar Imagem

private fun selecionarImagemGaleria() {
 val intent = Intent()
 intent.type = "image/\*"
 intent.action = Intent.ACTION\_GET\_CONTENT
 val PICK\_IMAGE\_REQUEST = 22 //código para identificar resposta de intent
 startActivityForResult(Intent.createChooser(intent,"Selecione"),PICK\_IMAGE\_REQUEST)

### downloadImagem

fun downloadImagem(caminho:String){

```
val storageReference = FirebaseStorage.getInstance().reference.child(caminho)
val localFile = File.createTempFile("image", "jpg")
storageReference.getFile(localFile)
    .addOnSuccessListener { taskSnapshot ->
    val bitmap = BitmapFactory.decodeFile(localFile.absolutePath)
    var img: ImageView = findViewById(R.id.imgView)
    img.setImageBitmap(bitmap)
}
```

.addOnFailureListener { exception ->
 Log.e("TAG", "Error downloading image", exception)

### uploadImage

private fun uploadImage(caminhoArquivo: Uri) {

if (caminhoArquivo != null) {

val progressDialog = ProgressDialog(this)

progressDialog.setTitle("Enviando...")

```
progressDialog.show()
```

var caminholmagem = "images/" + UUID.randomUUID().toString()

val ref: StorageReference = FirebaseStorage.getInstance().getReference().child(caminhoImagem)
ref.putFile(caminhoArquivo!!).addOnSuccessListener {

progressDialog.dismiss()

Toast.makeText(this@MainActivity,"Imagem enviada", Toast.LENGTH\_SHORT).show()

```
}.addOnFailureListener { e -> progressDialog.dismiss()
```

Toast.makeText(this@MainActivity,"Erro ao enviar " + e.message,Toast.*LENGTH\_SHORT*).show() }.addOnProgressListener { taskSnapshot ->

val progress = (100.0 \* taskSnapshot.bytesTransferred / taskSnapshot.totalByteCount)
progressDialog.setMessage("Enviando "+ progress.toInt() + "%")

# Evento disparado após usuário selecionar ou não imagem na galeria

```
override fun onActivityResult(requestCode: Int,resultCode: Int,data: Intent?) {
  super.onActivityResult( requestCode,resultCode,data )
  val PICK_IMAGE_REQUEST = 22 //código para identificar resposta de intent
 if (requestCode == PICK_IMAGE_REQUEST && resultCode == Activity.RESULT_OK && data != null && data.data != null) {
    var caminhoDalmagem = data.data
    try {
      val bitmap = MediaStore.Images.Media.getBitmap(contentResolver,caminhoDaImagem)
      var img: ImageView = findViewById(R.id.imgView)
      img.setImageBitmap(bitmap)
      if (caminhoDaImagem != null) {
        uploadImage(caminhoDaImagem)
    }catch (e: IOException) {
      e.printStackTrace()
```

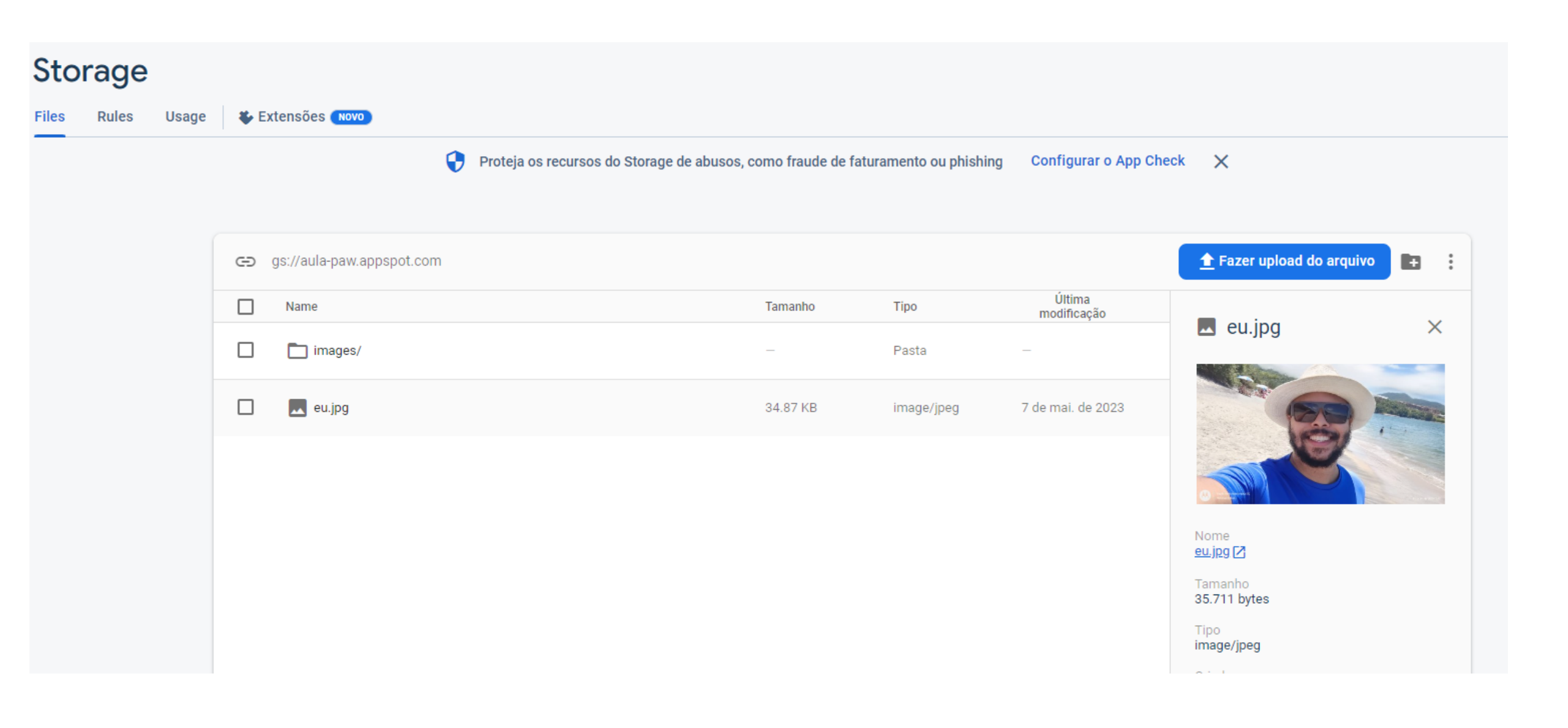